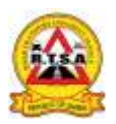

To retrieve **road tax**, **fitness**, **driver licensing forms/certificates and any other** RTSA documents bought using the online platform kindly follow the steps below:

1. Search for the Zamportal website (zamportal.gov.zm) and click Login

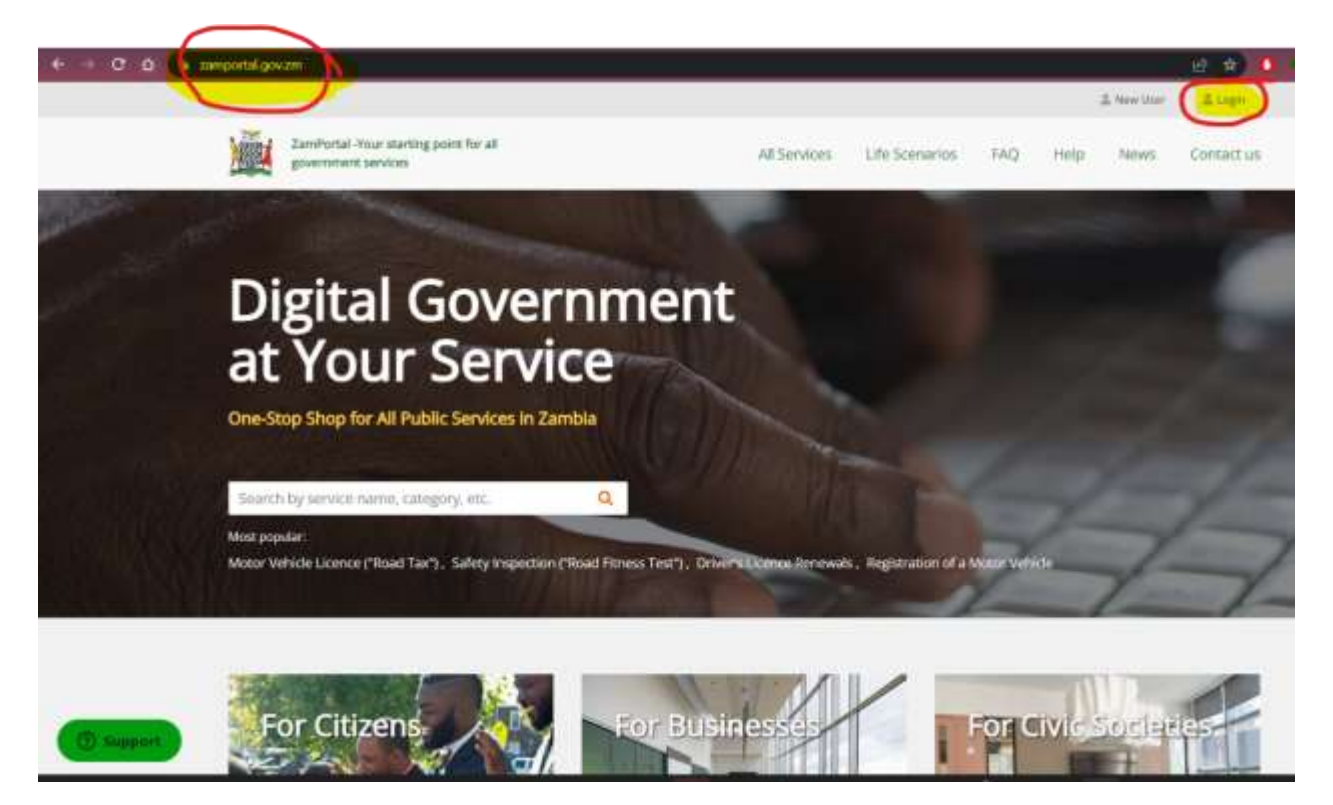

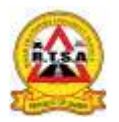

- 2. Enter your username (NRC without the slashes) and password then select "Continue".
  - For users who do not yet have existing accounts, select "**Register Now**" option to create an account before proceeding.

| and access control service.                                  |                                                                    | ZamPortal 6-Services Dir                                                                  |
|--------------------------------------------------------------|--------------------------------------------------------------------|-------------------------------------------------------------------------------------------|
| Sign In                                                      |                                                                    |                                                                                           |
| Username*                                                    | IIIIIII NRC                                                        | With your New account<br>you will be able to:                                             |
| Paseword.*                                                   |                                                                    | Submit forms to Government<br>departments for the services<br>for which you have enrolled |
| Remember me on this computer     CONTINUE                    |                                                                    | Make Payments online when<br>they become available                                        |
|                                                              |                                                                    | Check status of your<br>applications                                                      |
| Forgot Username or Passwi                                    | ord ?                                                              | <ul> <li>Enroll for additional services<br/>as they become available</li> </ul>           |
| Don't have an account? Reg                                   | ister Now                                                          |                                                                                           |
| We use browser cookies to t<br>Cookie Policy for more detail | rack your session to give better experience. You can refer our ts. |                                                                                           |

3. For those that have forgotten their password, proceed by entering your username then select "Forgot Username or Password" option. You will be prompted to enter the email address linked to the profile that was used at the time of account creation.

## A *password reset link* will be sent to that email address with instructions on how to create/reset the password.

4. After resetting the password, repeat steps 1 and 2 to login.

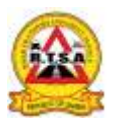

.

- 5. After logging in, proceed to buy e-service of your choice (e.g. road tax or fitness application etc.)
- 6. Once e-service has been bought and receipt has been generated go to the home page then select "**Applications**" tab.

|                                 |                                                         | () 1 日 1                              |
|---------------------------------|---------------------------------------------------------|---------------------------------------|
| Hello, 1<br>This is your person | NAMES<br>anal workplace for government services.        | t+ LOGOUT                             |
| Available Services              | Service Type 👻 ROAD 🔍 🔿                                 | APPLY FOR SERVICE                     |
| Applications                    | Service Type                                            | Service Provider                      |
| Services *                      | Motor Vehicle Licence ("Road Tax") Bulk Application     | Road Transport and Safety Agency      |
| Valid                           | Motor Vehicle Licence ("Road Tax")                      | Road Transport and Safety Agency      |
| Expired                         | Examination of Motor Vehicle ("Road Fitness Test") Bulk | Road Transport and Safety Agency      |
| 🕰 Payments 🔶                    | Application                                             |                                       |
| S Pending                       | Examination of Motor Vehicle ("Road Fitness Test")      | Road Transport and Safety Agency      |
| Receipts                        | Local Road Tank Vehicle Inspections                     | Zambia Compulsory Standards<br>Agency |
|                                 | Foreign Road Tank Vehicle Inspection                    | Zambia Compulsory Standards<br>Agency |

Page 1 / 1 (Records: 6)

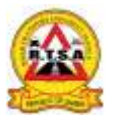

- eservices.gov.zn Hello, NAMES D+LOGOUT This is your personal workplace for government services. 2 Available Services ~ ROAD o APPLY FOR SERVICE Service Type Applications Service Type Service Provider Drafts Motor Vehicle Licence ("Road Tax") Bulk Application Road Transport and Safety Agency Submitted Motor Vehicle Licence ("Road Tax") Road Transport and Safety Agency C Reverted Examination of Motor Vehicle ("Road Fitness Test") Bulk Road Transport and Safety Agency Application P Completed Examination of Motor Vehicle ("Road Fitness Test") Road Transport and Safety Agency R Fines Local Road Tank Vehicle Inspections Zambia Compulsory Standards In Progress Agency For Signing Zambia Compulsory Standards Foreign Road Tank Vehicle Inspection Agency Services Page 1 / 1 (Records: 6) Valid
- 7. A drop down menu appears with different folder names

8. Select the "Completed" folder. All successfully purchased e-services or documents appear on the right hand side of the screen.

Select the **case number** of interest to highlight it (e.g. **RTSA-1767651/2-2024** shown below) then select "**Preview**" to open the document.

| 2 Available Services | Case Number 😽       | a o [                                                 | PREVIEW        | CASE FOLDER      |
|----------------------|---------------------|-------------------------------------------------------|----------------|------------------|
| Applications         | Case Number         | Service Type                                          | Case Closed On | Status Result    |
| 🕜 Drafts             | RTSA-1767651/2-2024 | Motor Vehicle Licence ("Road Tax")                    | 29/02/2024     | Approved         |
| 4 Submitted          | PACRA-377818/1-     | Certificate of Existence (Printout)                   | 15/01/2024     | Approved         |
| C Reverted           | 2024                |                                                       |                |                  |
| Completed            | RTSA-1601343/1-2024 | Examination of Motor Vehicle ("Road Fitness<br>Test") | 04/01/2024     | Approved         |
| 🔐 Fines              | RTSA-1599576/1-2024 | Motor Vehicle Licence ("Road Tax")                    | 04/01/2024     | Approved         |
| 🕜 in Progress        | RTSA-1488796/12-    | Examination of Motor Vehicle ("Road Fitness           | 15/12/2023     | Approved         |
| E Enr Signion        | 2023                | Test")                                                |                | 588,850,643,870) |

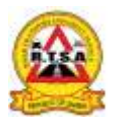

9. The document will open in a new window. Select either the "**Print**" option to print the document directly or the "**Download**" option to save the document onto your electronic device.

| ⊖Print BOOWNLOAD | - + Automatic Zoom + |         |
|------------------|----------------------|---------|
|                  |                      | BOIDTIN |

10. Once document has been printed or downloaded, close the window and log out.

-----END------

## Take Note:

- For cases successfully paid for but for some reason do not appear in the completed folder – contact the RTSA call center to have the case investigated and completed. Once case has been resolved by RTSA, refer to steps 6 to 10.
- 2. These steps apply to users that have an existing Zamportal account and used their personal accounts to purchase the e-service.
- 3. Clients that purchase e-services using 3<sup>rd</sup> party account profiles (e.g. insurance agents etc.) must retrieve their generated documents from the actual 3<sup>rd</sup> party agent they bought from.
- 4. Username does not always have to be NRC number, even passport number can be used at time of account creation (however NRC is more reliable as it does not change or expire).